# Glaucoma functionality user manual

February 2021

# DASHBOARD

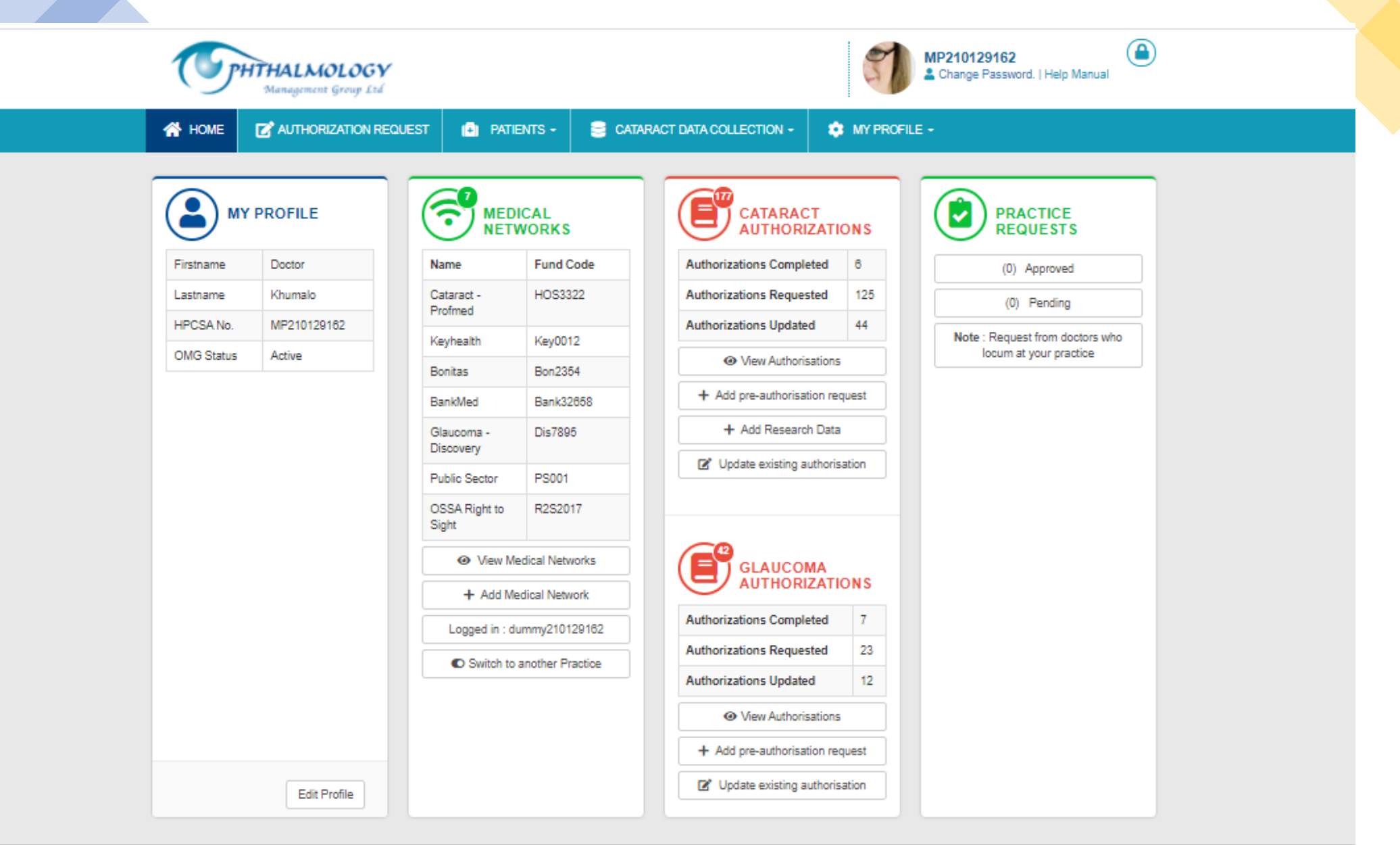

# JOINING GLAUCOMA FUNCTIONALITY

### **Click on Add Medical Network to join the network**

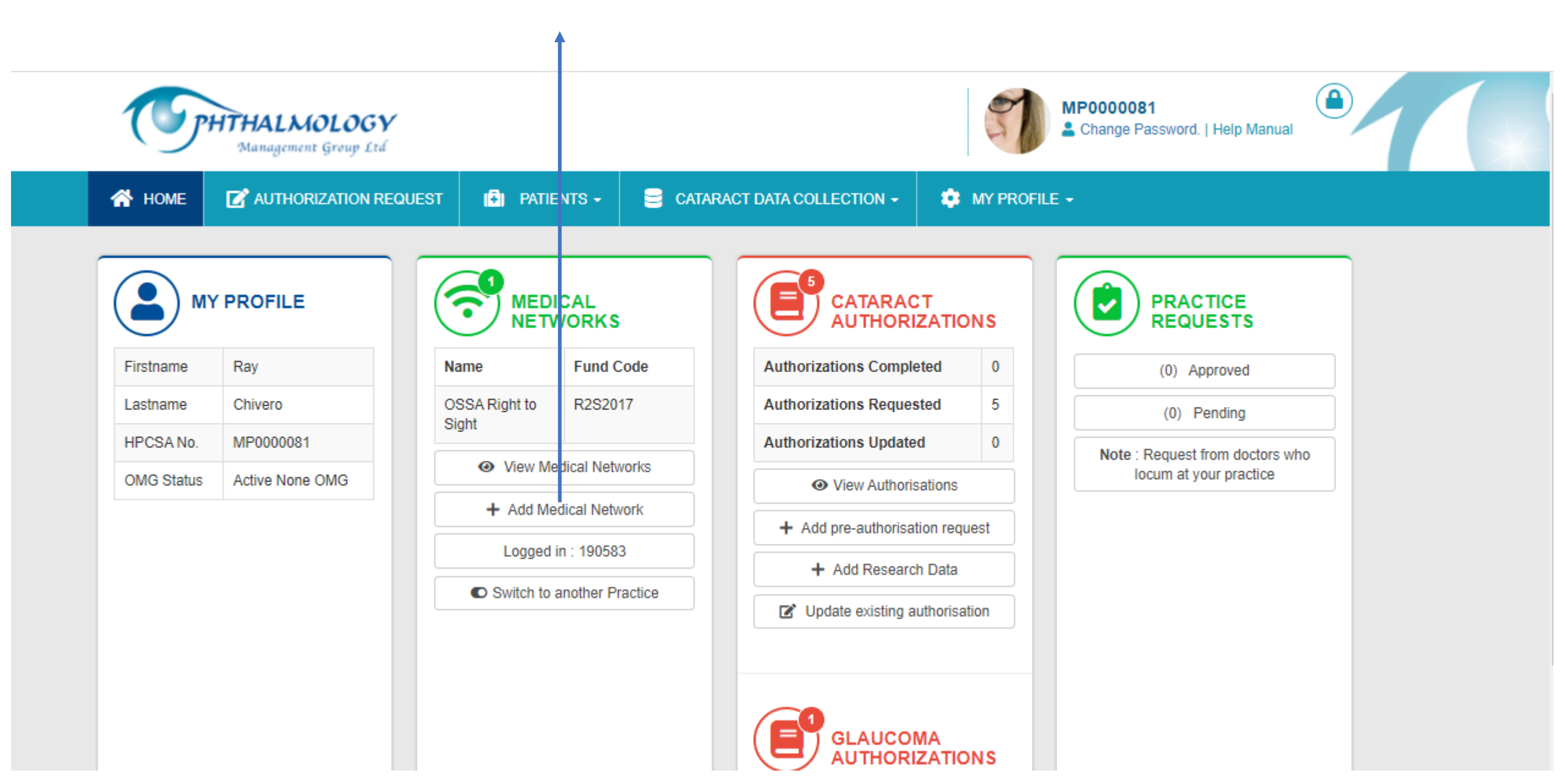

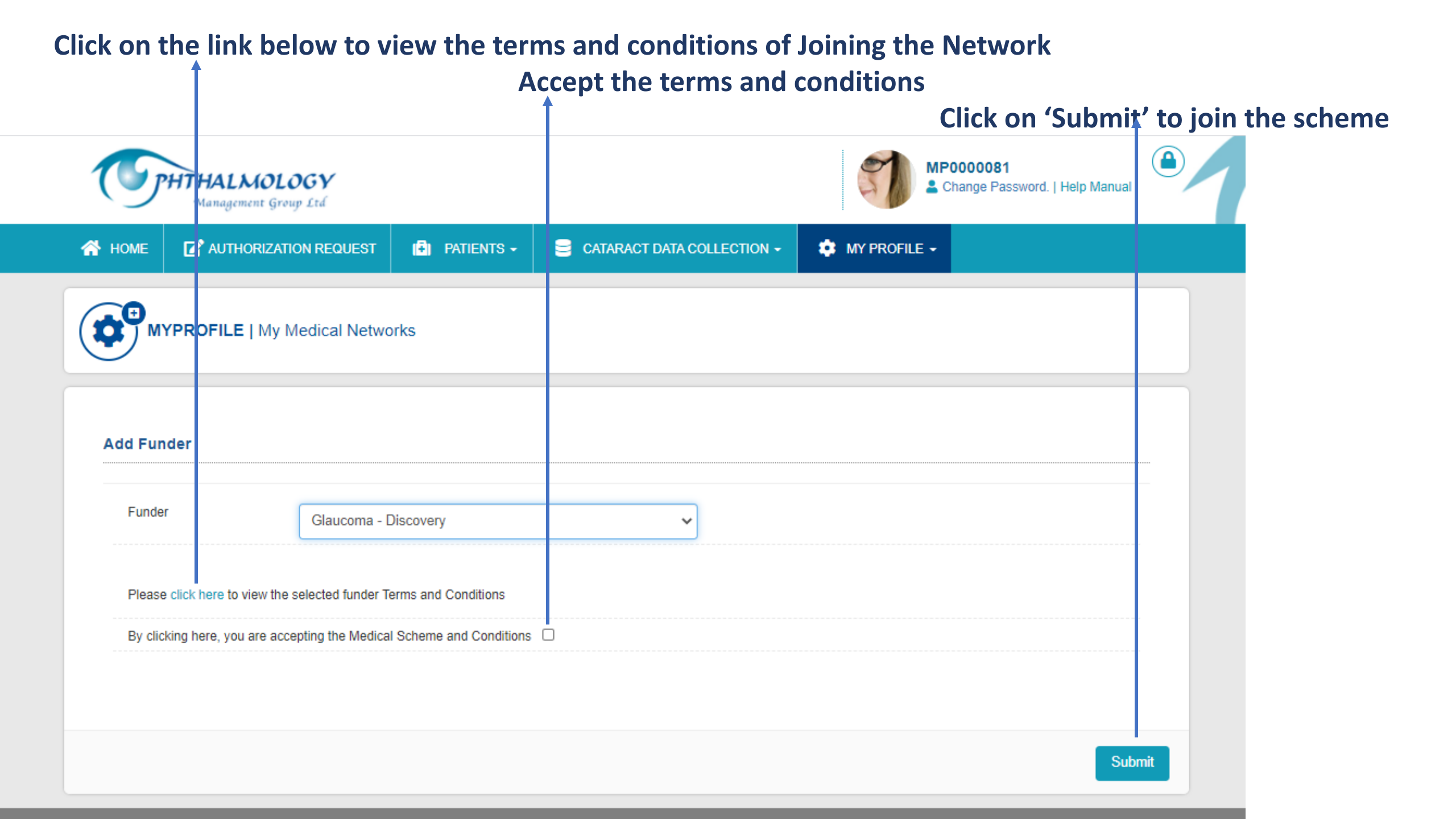

### The recently joined Network will now appear under the Medical Networks widget

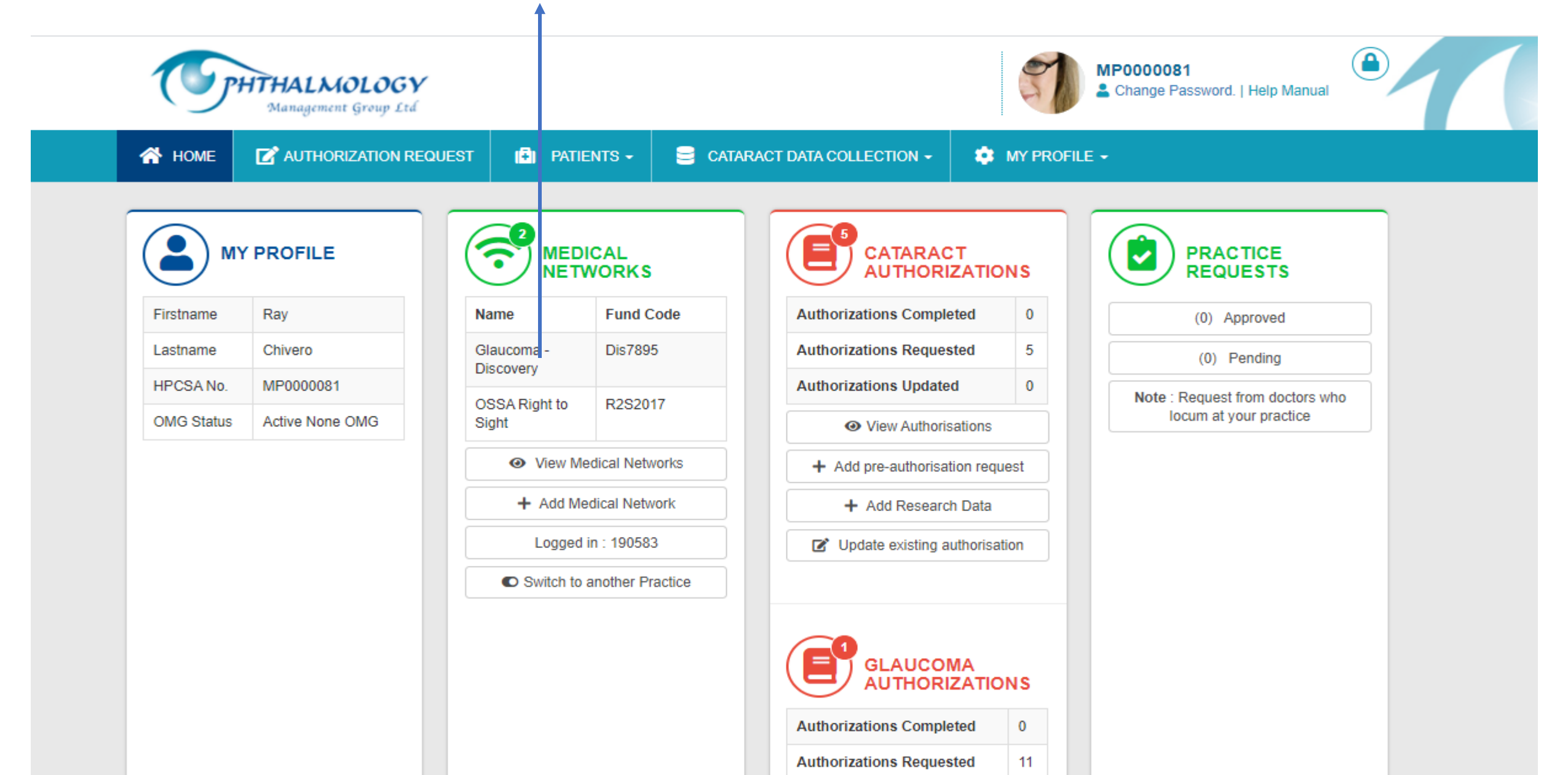

### After joining the Network, you will receive a notification with a copy of the terms and conditions

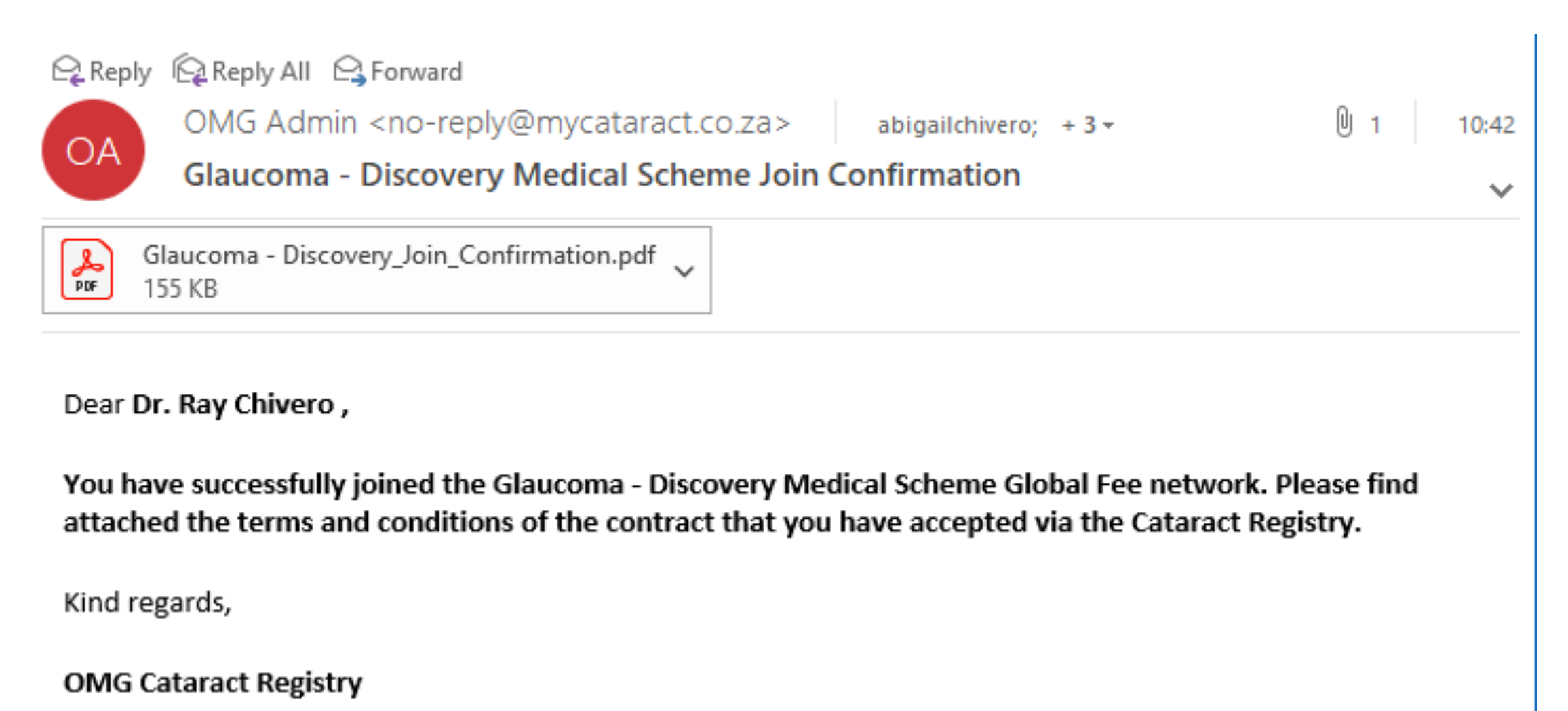

# PREAUTHORIZATION REQUEST-MEETS CRITERIA

### **Click on Authorization tab to process a preauthorization**

Select the Glaucoma - Discovery Option/Glaucoma Anglo to start the preauthorization

|                                                                        |                                         | p                                             |
|------------------------------------------------------------------------|-----------------------------------------|-----------------------------------------------|
| CENTHAL MOLOGY<br>Management Group Ltd                                 |                                         | MP210129162<br>Change Password.   Help Manual |
|                                                                        | PATIENTS - E CATARACT DATA COLLECTION - | S MY PROFILE -                                |
| PATIENTS                                                               |                                         |                                               |
| ン                                                                      |                                         |                                               |
| ct Medical Scheme                                                      |                                         |                                               |
| Click on the correct medical Scheme on the right to<br>iew the detail. | CATARACT - PROFMED                      | GLAUCOMA - DISCOVERY                          |
|                                                                        |                                         |                                               |
|                                                                        | PUBLIC SECTOR                           | USSA RIGHT TU SIGHT                           |
|                                                                        | GLAUCOMA - ANGLO                        |                                               |
|                                                                        |                                         | J                                             |

| Management Group Ltd                                                                                                    |                                                                               |                                                                    |                                                                                                    | Change Par                                                             | 162<br>ssword.   Help Manual   |
|----------------------------------------------------------------------------------------------------|-------------------------------------------------------------------------------|--------------------------------------------------------------------|----------------------------------------------------------------------------------------------------|------------------------------------------------------------------------|--------------------------------|
|                                                                                                    | est 💽 patients -                                                              | 😑 CATARACT DATA CO                                                 | LLECTION -                                                                                                    | 🔅 MY PROFILE -                                                         | 🔒 LOGOUT                       |
|                                                                                                    | -                                                                             | Patient Medical Scheme Info                                        | 2<br>Procedure                                                                                                    | 3<br>Clinical Data                                                     | 4<br>Confirmation              |
| atient Medical Scheme Info                                                                                                    |                                                                               |                                                                    |                                                                                                    |                                                                        |                                |
| During authorisation you will be required<br>this under the MyProfile - under MyDetails<br>You will also be required to add a lens, plo | to enter a hospital, please m<br>s section).<br>ease make sure that this lens | ake sure that this hospital is l<br>is loaded on your profile (fin | oaded on your pro<br>d this under the My                                                                                                    | file before continuing with this p<br>Profile -under MyMaterials secti | re-authorisation (find<br>on). |
|                                                                                                    |                                                                               |                                                                    |                                                                                                    |                                                                        |                                |
| Title                                                                                                    | Please Select                                                                 |                                                                    | ~                                                                                                    |                                                                        |                                |
| Title<br>Patient Full Names                                                                                                    | Please Select                                                                 |                                                                    | ~                                                                                                    |                                                                        |                                |
| Title<br>Patient Full Names<br>Patient Surname                                                                                          | Please Select                                                                 |                                                                    | ~                                                                                                    |                                                                        |                                |
| Title<br>Patient Full Names<br>Patient Surname<br>Medical Aid Number                                                                    | Please Select                                                                 |                                                                    | ✓                                                                                                    |                                                                        |                                |
| Title<br>Patient Full Names<br>Patient Surname<br>Medical Aid Number<br>Medical Aid Option                                              | Please Select                                                                 |                                                                    | <ul> <li></li> <li></li> &lt;</ul> |                                                                        |                                |
| Title<br>Patient Full Names<br>Patient Surname<br>Medical Aid Number<br>Medical Aid Option<br>Dependent Code                            | Please Select                                                                 |                                                                    |                                                                                                    |                                                                        |                                |
| Title<br>Patient Full Names<br>Patient Surname<br>Medical Aid Number<br>Medical Aid Option<br>Dependent Code<br>Gender                  | Please Select Please Select Please Select Please Select                       |                                                                    |                                                                                                    |                                                                        |                                |
| Title<br>Patient Full Names<br>Patient Surname<br>Medical Aid Number<br>Medical Aid Option<br>Dependent Code<br>Gender<br>Email Address | Please Select Please Select Please Select Please Select                       |                                                                    |                                                                                                    |                                                                        |                                |

# <u>Step 1</u>

You are required to capture the patient's and medical aid details.

Please note that all fields are required.

Click on 'Next' to proceed to the next step

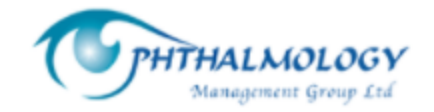

|   | MP210129162                   |
|---|-------------------------------|
| 1 | Change Password.   Help Manua |

### Step 2

You are required to capture the procedure details.

The system allows you to manually add a new hospital that is currently not configured for your profile.

You also have the ability to select multiple Procedure codes.

Note: You cannot submit a preauthorization request without Patient's consent.

If a cataract surgery is being performed at the same time with Xen, you will be required to capture a cataract ICD10 code

|                                                                | ZATION         |           | 1<br>Patient Medical Scheme Info | 2<br>Procedure                          | 3<br>Clinical Data                               | 4<br>Confirmation     |
|----------------------------------------------------------------|----------------|-----------|----------------------------------|-----------------------------------------|--------------------------------------------------|-----------------------|
| cedure                                                         |                |           |                                  |                                         |                                                  |                       |
| Surgery Date                                                   |                |           | i                                |                                         |                                                  |                       |
| lospital                                                       | Please Select  |           | ~                                | Other Hospita                           |                                                  |                       |
| CD 10 Codes                                                    | Please Select  |           | ~                                |                                         |                                                  |                       |
| Procedure Codes                                                | Please Select  |           | ~                                |                                         |                                                  |                       |
| Side<br>Select eye to be operated on                           | ⊖ Left Eye ⊖ I | Right Eye |                                  |                                         |                                                  |                       |
| Patient Consent<br>Has the patient signed the<br>zonsent       | No             |           | ~                                | Please click here<br>content on practic | to download Patient Consent Form<br>æ letterhead | wording, please paste |
| Cataract Surgery<br>s surgery performed at same<br>me with Xen | No             |           | ~                                |                                         |                                                  |                       |

| HOME CAUTHORIZATION REQUEST                                                                           | PATIENTS - | 📮 CATARACT DATA CO               | LECTION -      | 🔅 MY PROFILE -     | 🐣 LOGOUT          |
|----------------------------------------------------------------------------------------------------|------------|----------------------------------|----------------|--------------------|-------------------|
|                                                                                                    | F          | 1<br>latient Medical Scheme Info | 2<br>Procedure | 3<br>Clinical Data | 4<br>Confirmation |
| linical Data                                                                                          |            |                                  |                |                    |                   |
| Patient's current IOP<br>Is Petient's current IOP producing orgoing demage to vision, VF &<br>GCCRNRL | No         |                                  |                |                    | ~                 |
| Clinical Parameters indicating ongoing damage                                                         | Please     | Select                           |                |                    | ~                 |
| Other Indications                                                                                     |            |                                  |                |                    | /                 |
| Highest Intra Ocular Pressure(IOP) recorded to date<br>for this eye                                   |            |                                  |                |                    |                   |
| Current IOP                                                                                           |            |                                  |                |                    |                   |
| Number of Previous glaucoma procedures performer<br>on this eye                                       | 0          |                                  |                |                    | ~                 |
| Can patient tolerate medication                                                                       | No         |                                  |                |                    | ~                 |
| Number of pressure lowering molecules eye is<br>currently receiving                                   | Please 8   | Select                           |                |                    | ~                 |
| Is patient on ORAL acetazolamide                                                                      | Yes        |                                  |                |                    | ~                 |
| Does patient have conjunctivitis medicamentosa                                                        | No         |                                  |                |                    | ~                 |
| Is this the only legal Seeing Eye?<br>(Iz other eye less then 650)                                    | Yes        |                                  |                |                    | ~                 |
| Main reason for choice of the device                                                                  | Please     | Select                           |                |                    | •                 |
| Special Comments<br>Any special comments or considerations relevant to this case                      |            |                                  |                |                    | /                 |
| Nappi code for the devices                                                                            | add up to  | o 4 codes separated by comm      | a              |                    |                   |
| Proposed Follow up Date                                                                               | 28/08/20   | 21                               |                |                    |                   |

# <u>Step 3</u>

You are required to capture the clinical data. Please note that the options you select will determine whether the preauthorization request meets the criteria for recommendation or not.

#### CONFIRMATION

#### Patient Information

| Application Date                                                        | 16/02/2021 18:26:34                                           |
|-------------------------------------------------------------------------|---------------------------------------------------------------|
| Doctor Name                                                             | Dr. Doctor Khumalo                                            |
| Practice Number                                                         | dummy210129162                                                |
| Patient Name                                                            | Abby Gumunyu                                                  |
| Medical Aid Name                                                        | Glaucoma - Discovery                                          |
| Medical Aid Number                                                      | 16364748                                                      |
| Application Number                                                      | 100/2021                                                      |
| Clinical Data                                                           |                                                               |
| Patient's current IOP producing ongoing damage to vision, VF & GCC/RNFL | Yes                                                           |
| Clinical Parameters indicating ongoing damage                           | Progress loss of Visual Field                                 |
| Highest Intra Ocular Pressure(IOP) recorded to date for this eye        | 10                                                            |
| Current IOP                                                             | 20                                                            |
| Does patient have conjunctivitis medicamentosa                          | No                                                            |
| Which Eye?                                                              | Right                                                         |
| Main reasons for choice of the Xen                                      | safer less danger of complications                            |
| ICD 10 Codes                                                            | H40.1 Primary open-angle glaucoma                             |
| Procedure Codes                                                         | <ul> <li>0201 - XEN 45</li> <li>0201 - MITOMYCIN C</li> </ul> |
| Is Cataract surgery being performed at same time with Xen               | No                                                            |
| Cataract ICD10 code                                                     |                                                               |

251823001

17/05/2021

# Step 4

The confirmation page shows you a summary of the information that has been captured

# **Click on the Submit button**

Submit pre-authorisation request to scheme

NAPPI Code for XEN 45 Proposed Date of Surgery

| CONFIRMATION                               |                                                       |                                    |  |  |
|--------------------------------------------|-------------------------------------------------------|------------------------------------|--|--|
| Patient Information                        | PreAuthorisation Criteria Results                     | ×                                  |  |  |
| Application Date                           |                                                       |                                    |  |  |
| Doctor Name                                | PreAuthorization has met the requirements             |                                    |  |  |
| Practice Number                            | Please click here to view funder Terms and Conditions |                                    |  |  |
| Patient Name                               | Please click here to view funder lerms and Conditions |                                    |  |  |
| Medical Aid Name                           |                                                       | Proceed                            |  |  |
| Medical Aid Number                         |                                                       |                                    |  |  |
| Application Number                         |                                                       | 100/2021                           |  |  |
| Clinical Data                              |                                                       |                                    |  |  |
| Patient's current IOP producing ongoing da | mage to vision, VF & GCC/RNFL                         | Yes                                |  |  |
| Clinical Parameters indicating ongoing dam | nage                                                  | Progress loss of Visual Field      |  |  |
| Highest Intra Ocular Pressure(IOP) recorde | ed to date for this eye                               | 10                                 |  |  |
| Current IOP                                |                                                       | 20                                 |  |  |
| Does patient have conjunctivitis medicamen | ntosa                                                 | No                                 |  |  |
| Which Eye?                                 |                                                       | Right                              |  |  |
| Main reasons for choice of the Xen         |                                                       | safer less danger of complications |  |  |
| ICD 10 Codes                               |                                                       | H40.1 Primary open-angle glaucoma  |  |  |
| Procedure Codes                            |                                                       | • 0201 - XEN 45                    |  |  |

The system will flag if the preauthorization request has met the requirements

The system also allows you to view the terms and conditions

Click on Proceed to submit the preauthorization request to Network

### Notification to show that request has been submitted

If the request met the criteria, a preauthorization request will be sent to the Network and the HP receives a copy of this.

If the criteria was not met, a notification is sent to the HP notifying that the criteria has not been met and the request has been declined

| 🕢 номе      | C AUTHORIZATION REQUEST                  | 主 PATIENTS 🗸              | CATARACT DATA COLLECTION -                      | 🔅 MY PROFILE -                  |  |
|-------------|------------------------------------------|---------------------------|-------------------------------------------------|---------------------------------|--|
|             | ATIENTS                                  |                           |                                                 |                                 |  |
| Authorizat  | tion Successful                          |                           |                                                 |                                 |  |
| Glaucoma Au | thorization request has been submitted s | successfully and an email | containing your request details has been sent t | to the selected medical funder. |  |
|             |                                          |                           |                                                 |                                 |  |

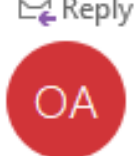

### 🗣 Reply 🕼 Reply All 🕒 Forward

OMG Admin <no-reply@mycataract.co.za>

Abigail Chivero; + 3 -

0 1 Wed 01/13

OMG Glaucoma Pre-Authorization Request

Glaucoma Pre-Authorization13012021.pdf 51 KB

Dear Glaucoma - Discovery,

Please see the attached glaucoma preauthorization request .

Kind regards,

OMG Glaucoma Registry

Α

 $\sim$ 

preauthorization notification that gets sent to the medical scheme when the preauthorization meets the requirement

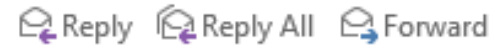

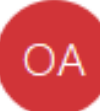

OMG Admin <no-reply@mycataract.co.za>

Abigail Chivero; + 1 -

0 1 Wed 01/13

 $\sim$ 

OMG Glaucoma Pre-Authorization Request

Glaucoma Pre-Authorization13012021.pdf 51 KB

Dear Dr. Doctor Khumalo,

Please see the attached glaucoma preauthorization request .

Kind regards,

OMG Glaucoma Registry

A copy of the preauthorization notification that gets sent to the HP when the preauthorization request meets the criteria

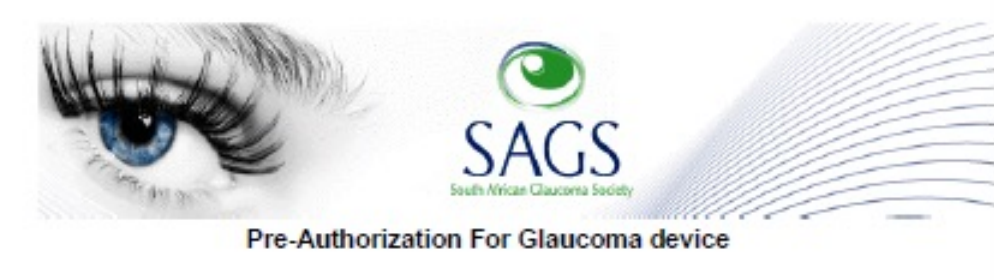

Devices: XEN 45

Nappi Codes: 123344

Application Submitted By

Dr. dummy11 dummy2 Practice Number 0570020664227

> For Patient Abi Chivero

> > Eye Right

Discovery Medical Aid Membership No. 3455651

This application meets with the criteria required

APPLICATION NUMBER 015/2021

| Current IOP Producing Damage?                 | Yes                                                   |
|-----------------------------------------------|-------------------------------------------------------|
| Clinical Parameters indicating ongoing damage | <ul> <li>Progress loss of Visual<br/>Field</li> </ul> |
| Highest Intra Ocular Pressure Recorded        | 10                                                    |
| Current IOP on treatment                      | 10                                                    |

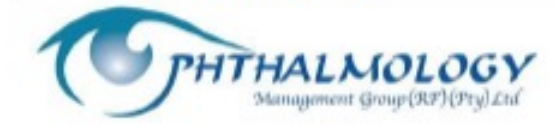

A preauthorization PDF that gets sent to Medical Scheme and the HP when the request meets the criteria.

# The system will automatically flag the application status as 'pending' until the preauthorization details are captured

|    | <b>S  </b> My Patients |            |         |   |                |        |   |      |            |
|----|------------------------|------------|---------|---|----------------|--------|---|------|------------|
|    |                        |            |         |   |                |        |   |      |            |
|    | Q                      |            |         |   |                |        |   | Ţ Re | eset Filte |
| ID | Q<br>Auth No           | <b>▼</b> H | ospital | ₹ | Surgery Date ▼ | Status | ₹ | ▼ Re | eset Filte |

# PREAUTHORIZATION REQUEST-DOES NOT MEET CRITERIA

| Application Date                           |                                                                                                    | 22/04/2021 10:02:28                                                                                         |  |  |  |  |
|--------------------------------------------|----------------------------------------------------------------------------------------------------|----------------------------------------------------------------------------------------------------|--|--|--|--|
| Doctor Name                                | PreAuthorisation Criteria Results                                                                                                    | ×                                                                                                    |  |  |  |  |
| Practice Number                            |                                                                                                    |                                                                                                    |  |  |  |  |
| Patient Name                               |                                                                                                    |                                                                                                    |  |  |  |  |
| Medical Aid Name                           | PreAuthorization failed to meet the below requ                                                                                                    | uirements:                                                                                                  |  |  |  |  |
| Medical Aid Number                         | <ul> <li>PreAuthorization does not meet requirements because Currently Number of pressure lowering molecules received by the Eye is 1 or none</li> <li>Patient's current IOP is not producing ongoing damage to vision, VF &amp; GCC/RNFL</li> </ul> Contact SAGS for additional information. |                                                                                                    |  |  |  |  |
| Application Number                         |                                                                                                    |                                                                                                    |  |  |  |  |
| Clinical Data                              |                                                                                                    |                                                                                                    |  |  |  |  |
| Patient's current IOP producing ongoing da | Please click here to view Terms and Conditions                                                                                                    |                                                                                                    |  |  |  |  |
| Clinical Parameters indicating ongoing dam |                                                                                                    | Edit PreAuthorization Proceed                                                                               |  |  |  |  |
| Highest Intra Ocular Pressure(IOP) recorde |                                                                                                    |                                                                                                    |  |  |  |  |
| Current IOP                                |                                                                                                    | 10                                                                                                    |  |  |  |  |
| Does patient have conjunctivitis medicame  | ntosa                                                                                                    | No                                                                                                    |  |  |  |  |
| Which Eye?                                 |                                                                                                    | Right                                                                                                    |  |  |  |  |
| Main reasons for choice of the Xen         |                                                                                                    | safer less danger of complications                                                                          |  |  |  |  |
| ICD 10 Codes                               |                                                                                                    | H42.0 Glaucoma in endocrine, nutritional and metabolic diseases                                             |  |  |  |  |
| Procedure Codes                            |                                                                                                    | <ul> <li>0201 - XEN 45</li> <li>1090044001 - Trabex Plus - for complete excision of the diseased</li> </ul> |  |  |  |  |
| Is Cataract surgery being performed at sam | ne time with Xen                                                                                                    | No                                                                                                    |  |  |  |  |
| Colored ICD10 ands                         |                                                                                                    |                                                                                                    |  |  |  |  |

After clicking on the submit button on the confirmation page, if the preauthorization request does not meet the requirements, a pop up box will show indicating the criteria that was not met.

The HP has the option of editing the preauthorization to remediate or proceed with submitting the preauthorization.

To continue with submission, please click on the 'Proceed' button

### OMG Glaucoma Pre-Authorization Request

| 0 | )A |
|---|----|
|   |    |

OMG Admin <no-reply@mycataract.co.za> To Abigail Chivero Cc Takaz Mutasa

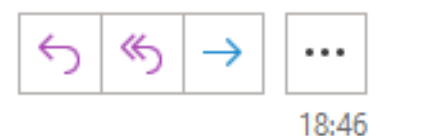

Glaucoma Pre-Authorization16022021.pdf 51 KB

Dear Dr. Doctor Khumalo,

Please see the attached glaucoma preauthorization request .

Kind regards,

•

OMG Glaucoma Registry

The HP receives the notification with a pdf attachment showing that the application did not meet the criteria required.

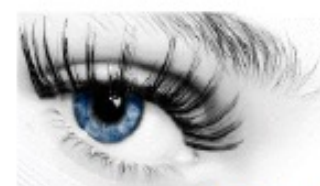

Pre-Authorization Xen Glaucoma device

Application Submitted By

Dr. Doctor Khumalo Practice Number dummy210129162

> For Patient Abby Gumunyu

> > Eye Right

Discovery Medical Aid Membership No. 16364748

> APPLICATION NUMBER 100/2021

This application DOES NOT meet the criteria required

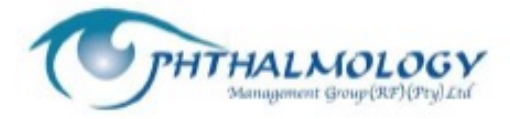

The HP receives the notification with a pdf showing that the application did not meet the criteria required.

Please note that Discovery does not receive any notifications for an application that does not meet requirements.

# PREAUTHORIZATION UPDATE

### HPs can submit an Update to a preauthorization before the date of surgery

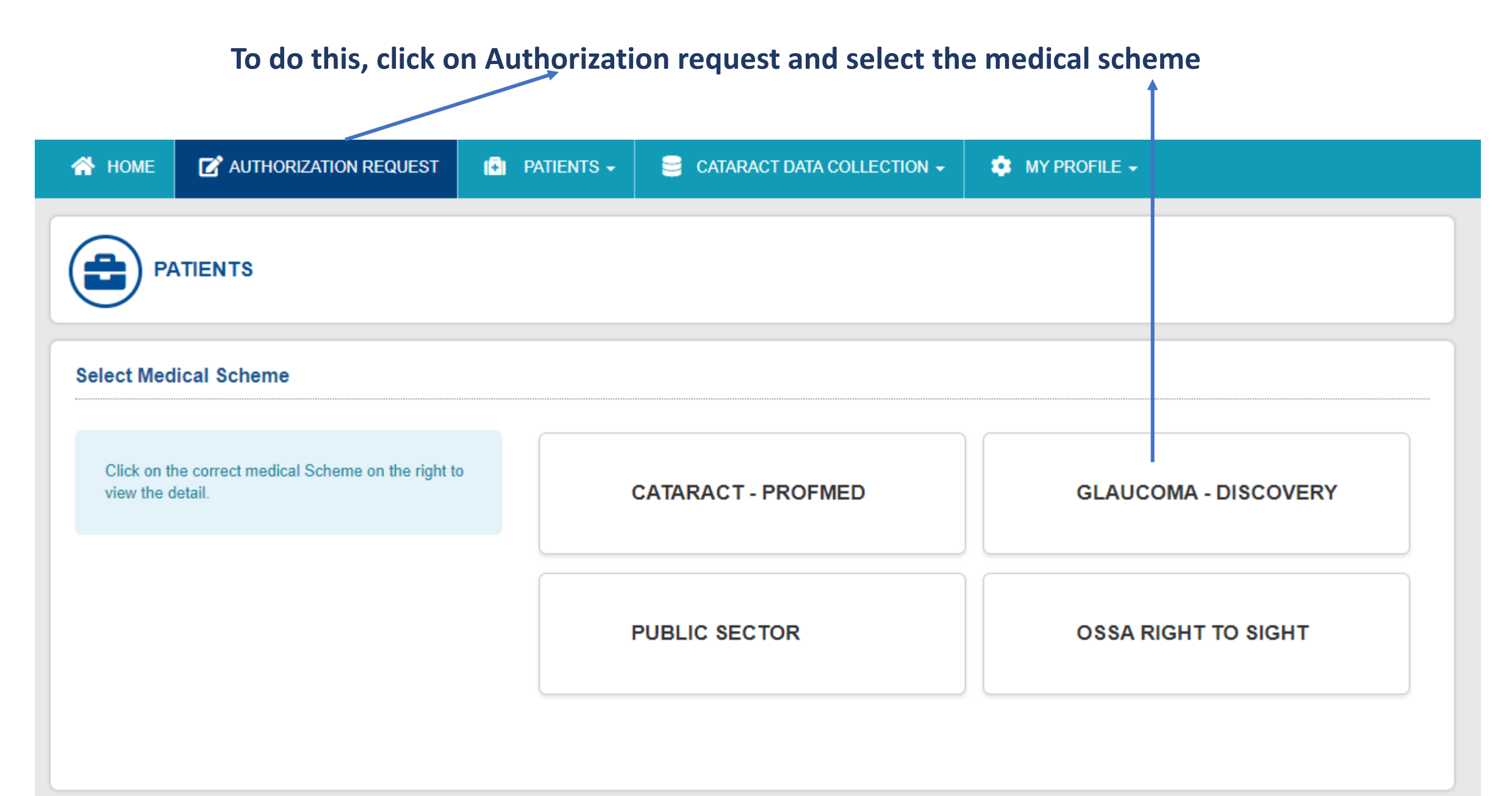

# Click on the 'Patients' tab and select the 'My Patients' option on the dropdown

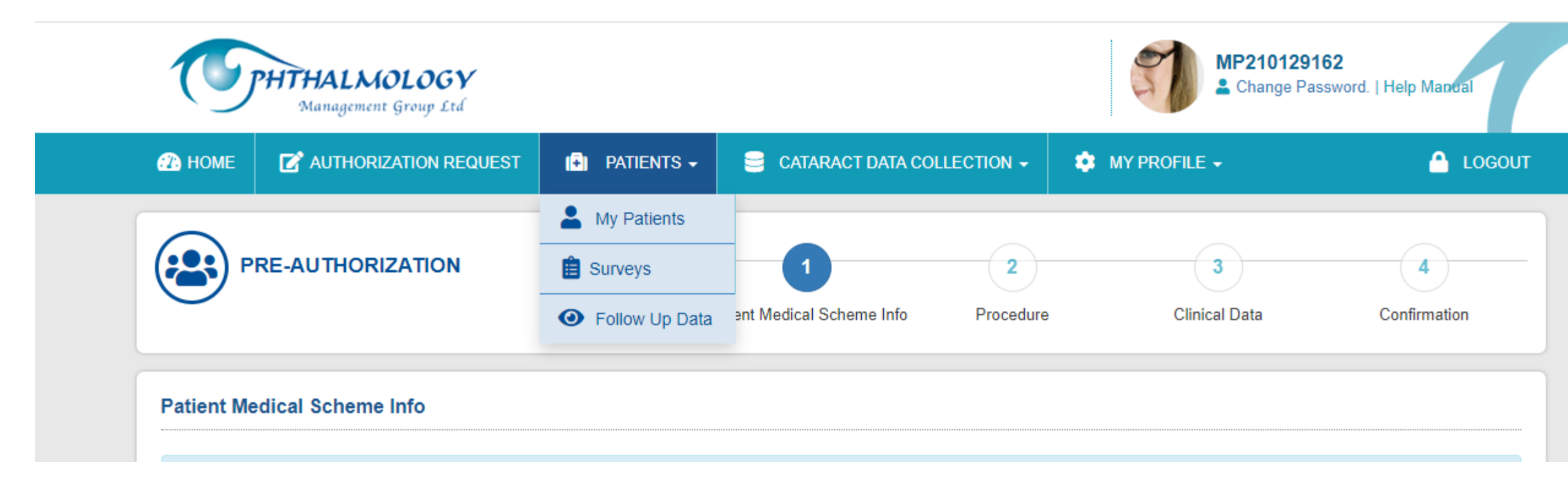

# All Preauthorization applications done will show on the list. Click on the 'view' button to update the application record

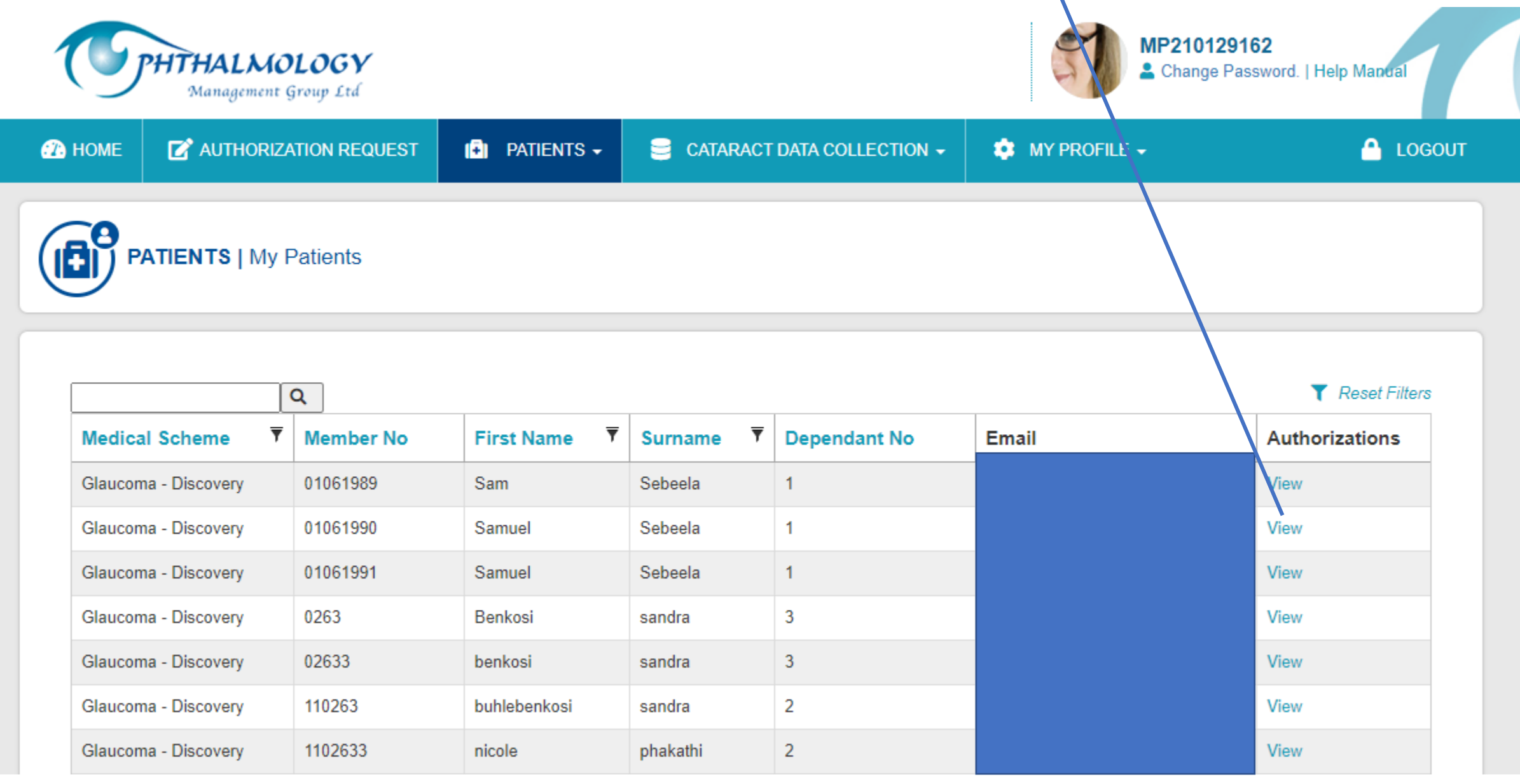

# **Click on the 'Update' Button**

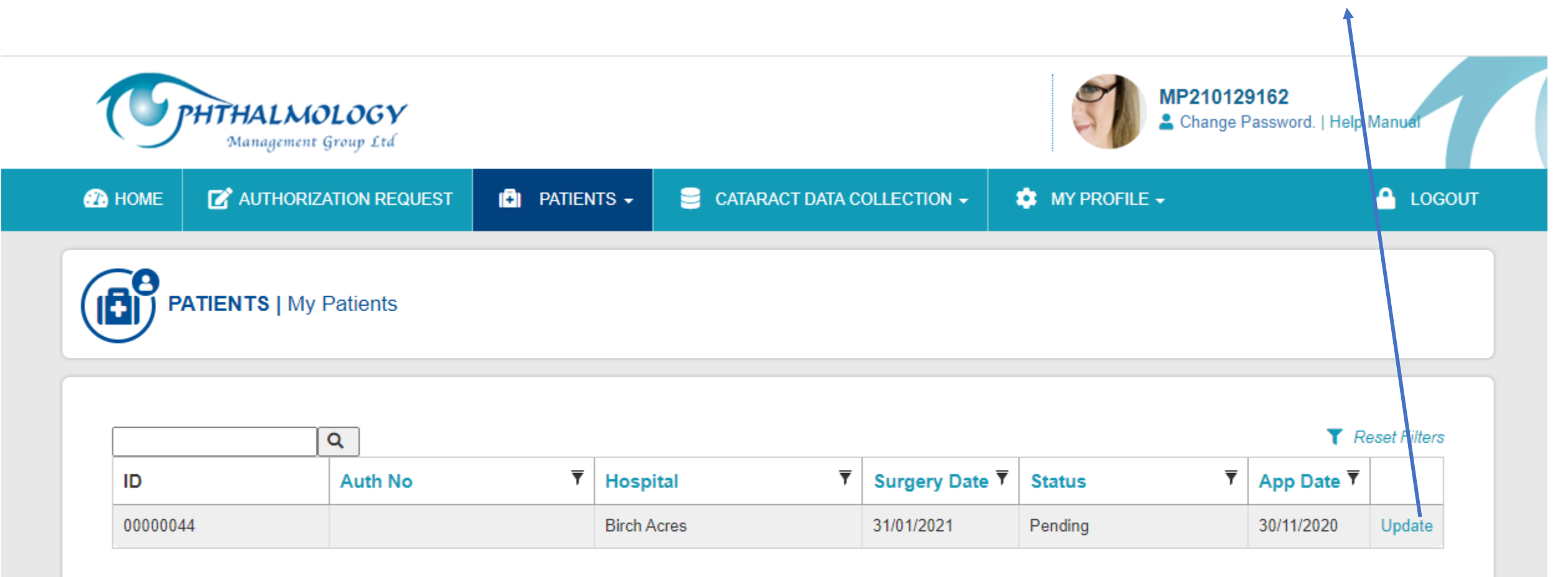

| Management                                                        | Group Ltd       |                       |               |        |                | S.       | MP210129           | 162<br>Issword.   Help Manual |      |
|-------------------------------------------------------------------|-----------------|-----------------------|---------------|--------|----------------|----------|--------------------|-------------------------------|------|
|                                                                   | ZATION REQUEST  | 🔁 patients 🗸          | 😑 CATARACT DA | TA COL |                | 🏩 MY PRO | FILE +             | 🔒 LOC                         | GOUT |
| PRE-AUTHORI                                                       | ZATION UPDATI   | E –                   |               |        | 1<br>Procedure |          | 2<br>Clinical Data | 3<br>Confirmation             | _    |
| cedure                                                            |                 |                       |               |        |                |          |                    |                               |      |
| Surgery Date                                                      | 2021-01-31      |                       |               |        | ]              |          |                    |                               |      |
| Hospital                                                          | Birch Acres     |                       |               | ~      | Other Hospit   | tal      |                    |                               |      |
| ICD 10 Codes                                                      | H40.1 - Primar  | y open-angle glaucoma | I             | ~      |                |          |                    |                               |      |
| Procedure Codes                                                   | 1 Selected      |                       |               | •      |                |          |                    |                               |      |
| Side<br>Select eye to be operated on                              | 🔿 Left Eye 🌘 I  | Right Eye             |               |        |                |          |                    |                               |      |
| Patient Consent<br>Has the patient signed the<br>consent          | Yes             |                       |               | ~      |                |          |                    |                               |      |
| Cataract Surgery<br>Is surgery performed at same<br>time with Xen | Yes             |                       |               | ~      |                |          |                    |                               |      |
| Catalant ICD 40 Casta                                             | H26.3 - Drug ji | duced cataract        |               | ~      |                |          |                    |                               |      |

System takes you to update the procedure details

Click on 'Next' button to proceed to clinical data page

| No            | ~                                       |
|---------------|-----------------------------------------|
| Please Select | ~                                       |
| no            | 1                                       |
|               |                                         |
|               |                                         |
| 0             | ~                                       |
| Yes           | ~                                       |
| 0             | ~                                       |
| Yes           | ~                                       |
| No            | ~                                       |
| Yes           | ~                                       |
| 1 Selected    | ~                                       |
|               | 1                                       |
| 251823001     |                                         |
| 22/08/2021    |                                         |
|               | No           Please Select           no |

Update the necessary fields and click the Next button to proceed to the confirmation page.

Next

#### CONFIRMATION

#### Patient Information

| Application Date                                                        | 18/01/2021 10:28:28                                               |
|-------------------------------------------------------------------------|-------------------------------------------------------------------|
| Doctor Name                                                             | Dr. Doctor Khumalo                                                |
| Practice Number                                                         | dummy210129162                                                    |
| Patient Name                                                            | benkosi sandra                                                    |
| Medical Aid Name                                                        | Glaucoma - Discovery                                              |
| Medical Aid Number                                                      | 02633                                                             |
| Application Number                                                      | 44/2021                                                           |
| Clinical Data                                                           |                                                                   |
| Patient's current IOP producing ongoing damage to vision, VF & GCC/RNFL | Yes                                                               |
| Clinical Parameters indicating ongoing damage                           | Progress loss of Visual Field     Increased cupping of Optic Disc |
| Highest Intra Ocular Pressure(IOP) recorded to date for this eye        | 15                                                                |
| Current IOP                                                             | 20                                                                |
| Does patient have conjunctivitis medicamentosa                          | No                                                                |
| Which Eye?                                                              | Right                                                             |
| Main reason for choice of the Xen                                       | safer less danger of complications                                |
| ICD 10 Codes                                                            | H40.1 Primary open-angle glaucoma                                 |
| Procedure Codes                                                         | 3061 - Drainage operation                                         |
| Is Cataract surgery being performed at same time with Xen               | Yes                                                               |
| Cataract ICD10 code                                                     |                                                                   |
| NAPPI Code for XEN 45                                                   | 251823001                                                         |
| Proposed Date of Surgery                                                | 30/04/2021                                                        |
|                                                                         |                                                                   |

View the confirmation page and submit the application update

Submit pre-authorisation request to scheme

# The system will show a popup message if the update meets the requirements – Click on 'Proceed' to submit an update

| Medical Aid Number                         |                                                | 12364452                           |  |
|--------------------------------------------|------------------------------------------------|------------------------------------|--|
| Application Number                         | PreAuthorisation Criteria Results              | ×                                  |  |
| Clinical Data                              |                                                |                                    |  |
| Patient's current IOP producing ongoing da | PreAuthorization has met the requirements      |                                    |  |
| Clinical Parameters indicating ongoing dam | Please click here to view Terms and Conditions |                                    |  |
| Highest Intra Ocular Pressure(IOP) recorde |                                                |                                    |  |
| Can patient tolerate medication            |                                                | Proceed                            |  |
| Current IOP                                |                                                |                                    |  |
| Does patient have conjunctivitis medicame  | ntosa                                          | No                                 |  |
| Which Eye?                                 |                                                | Right                              |  |
| Main reasons for choice of the Xen         |                                                | safer less danger of complications |  |

# The application update gets submitted to medical scheme

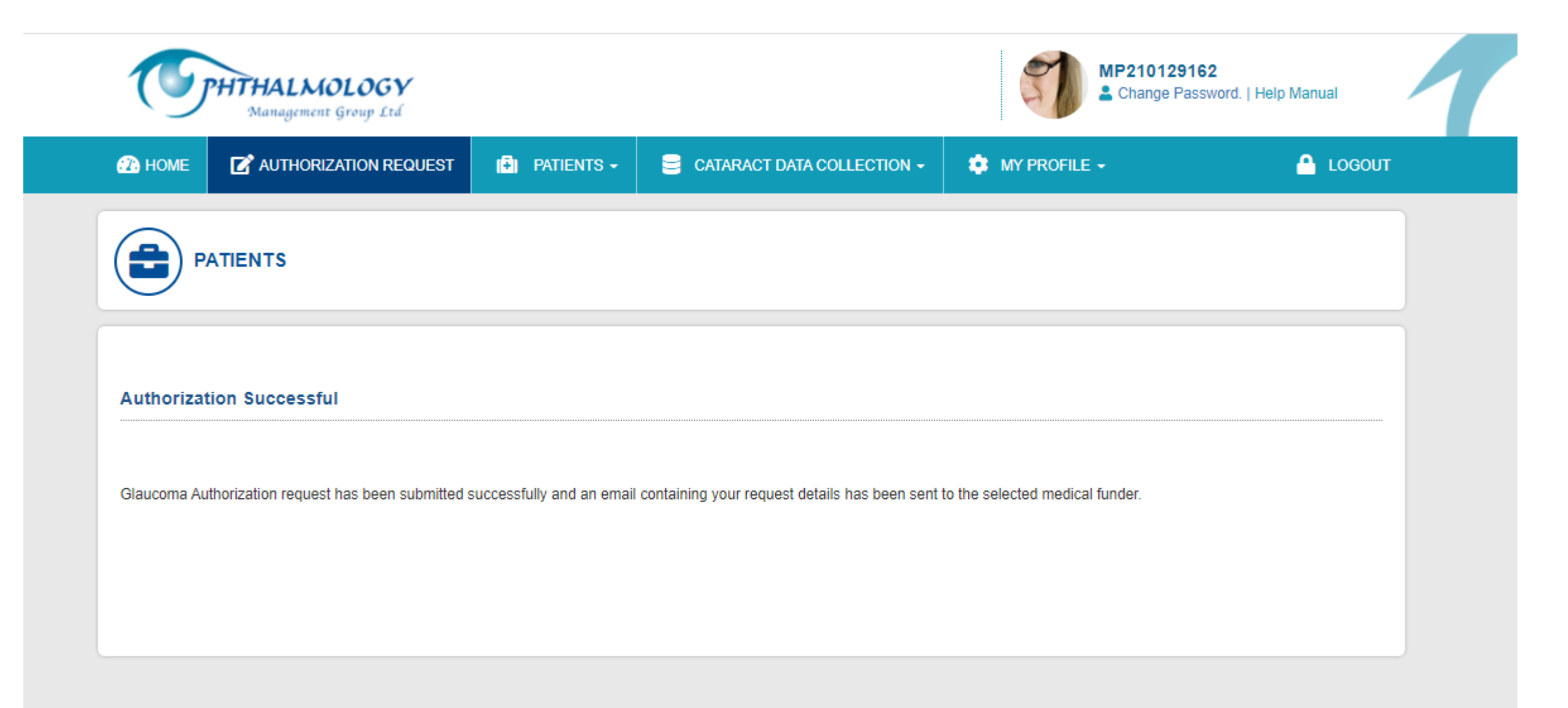

# POST OP FOLLOW-UP DATA CAPTURE

HPs are required to capture follow-up data 3 months post surgery. When capturing the follow-up data they would be required to also capture the preauthorization number received from Discovery. To do this, click on 'Authorization request' and select the 'medical scheme' platform

| НОМЕ                      | AUTHORIZATION REQUEST                              | 📳 PATIENTS 🗸 | 😂 CATARACT DATA COLLECTION 🗸 | MY PROFILE -         |
|---------------------------|----------------------------------------------------|--------------|------------------------------|----------------------|
| PA                        | TIENTS                                             |              |                              |                      |
| elect Med                 | ical Scheme                                        |              |                              |                      |
| Click on th<br>view the d | e correct medical Scheme on the right to<br>etail. | D            | CATARACT - PROFMED           | GLAUCOMA - DISCOVERY |
|                           |                                                    |              | PUBLIC SECTOR                | OSSA RIGHT TO SIGHT  |

# Click on the 'Patients' tab and select the 'My Patients' option on the dropdown

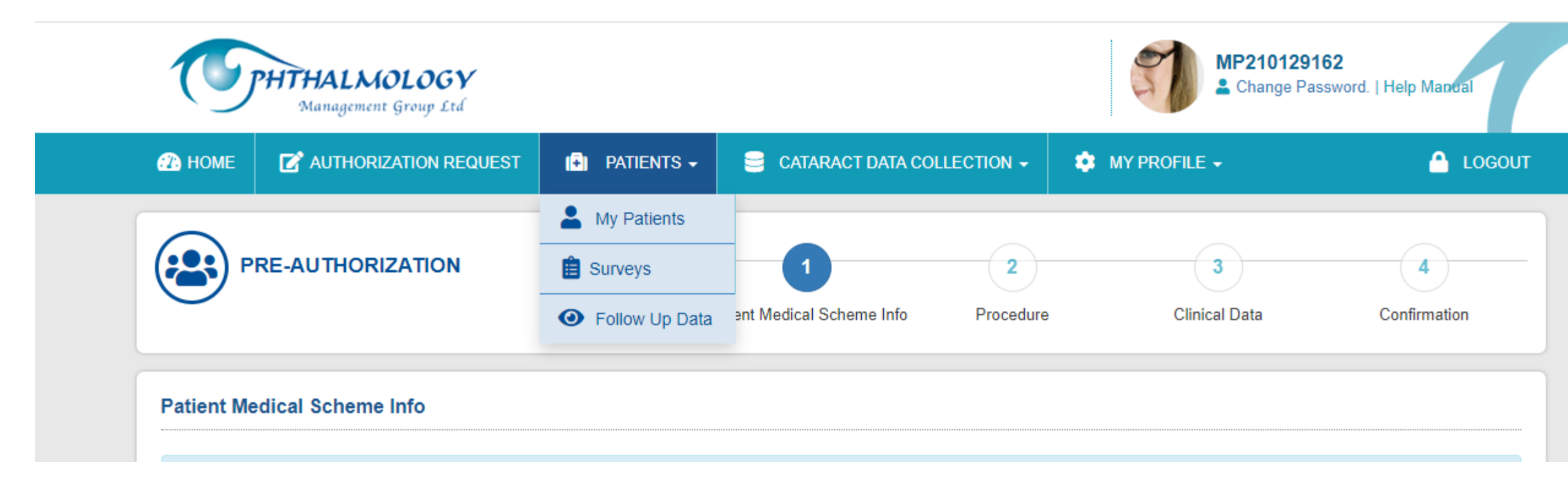

All Preauthorization applications done will show on the list. Click on the 'view' button to capture follow-up data

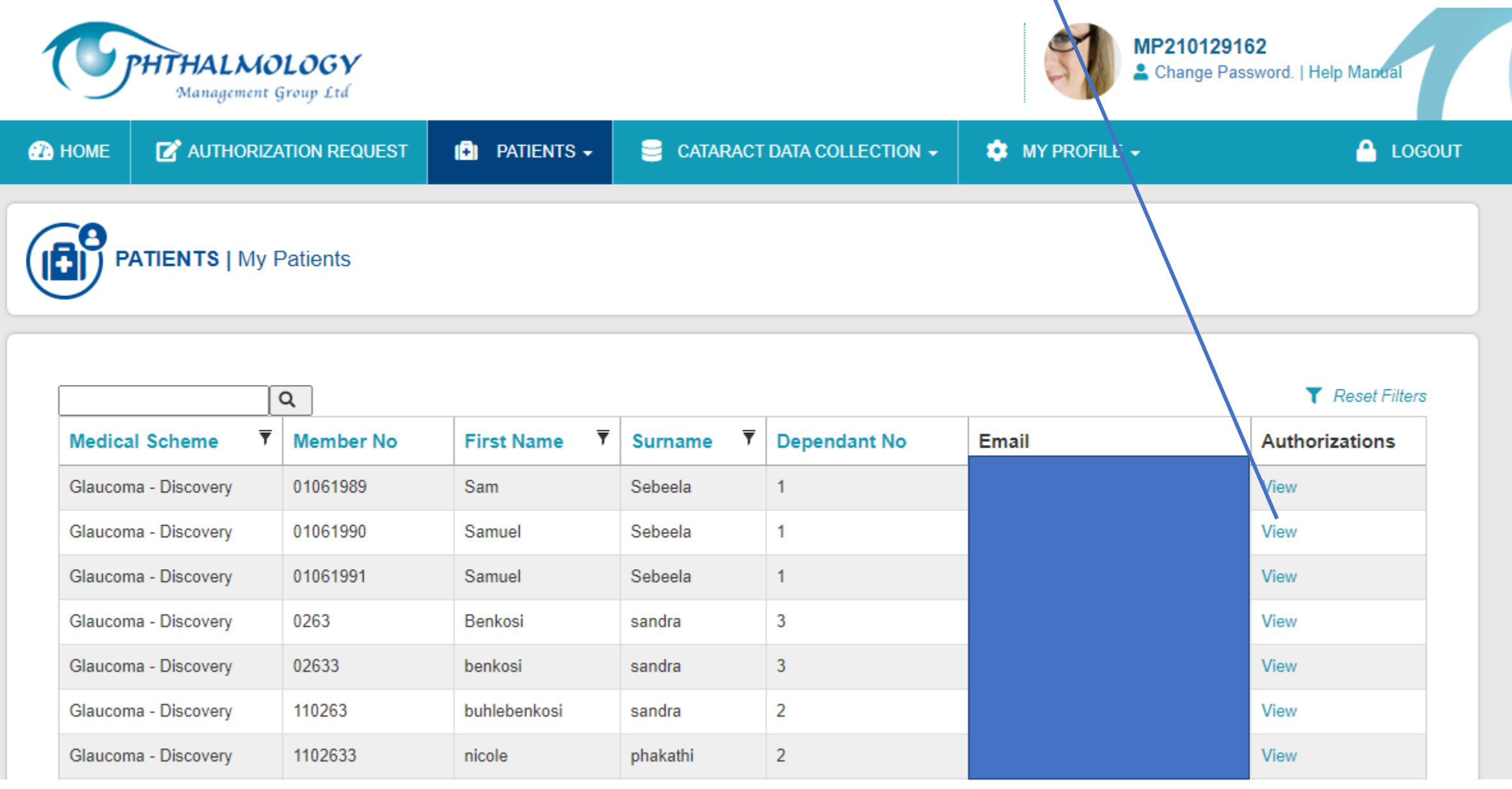

# **Click on the 'Update' Button**

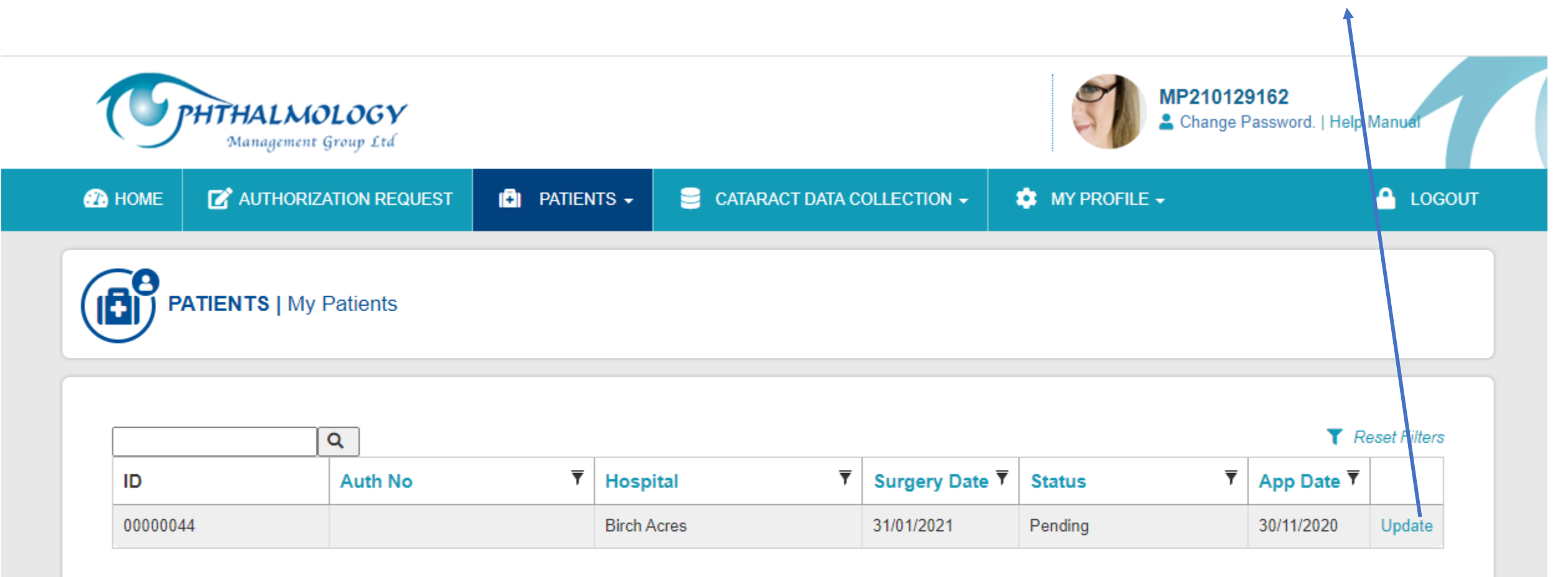

| UPDATE AUTHORIZATION FOL                                                        | LOW UP              |                         | FollowUp | 2<br>FollowUpConfirmation |
|---------------------------------------------------------------------------------|---------------------|-------------------------|----------|---------------------------|
| FOLLOW UP DATA Pre-Opera                                                        | tive Measures       | Post-Operative Measures |          |                           |
| PreAuthorization Clinical Data                                                  |                     |                         |          |                           |
| Which Eye                                                                       |                     | Right Eye               |          |                           |
| Is this the only legal Seeing Eye?<br>(Is other eye less than 6/60 )            |                     | No                      |          |                           |
| Patient's current IOP<br>Is Patient's current IOP producing ongoing damage to w | sion, VF & GCC/RNFL | No                      |          |                           |
| OralAcetazolamide                                                               |                     | No                      |          |                           |
| Does patient have conjunctivitis medicamen                                      | tosa                | No                      |          |                           |
| Clinical Parameters indicating ongoing dam                                      | age                 | Not Specified           |          |                           |
| Other Indications                                                               |                     |                         |          |                           |
| Highest IOP                                                                     |                     |                         |          |                           |
| Current IOP                                                                     |                     |                         |          |                           |
| Main reason for choice of the Xen                                               |                     |                         |          |                           |
| Special Comments                                                                |                     |                         |          |                           |
| NAPPI Code for XEN 45                                                           |                     |                         |          |                           |

You will land on the follow up data page that has preoperative measures and postoperative Measure tabs

Click on the postoperative Measure tab

# Indicate if a follow-up took place by selecting Yes or No option

| FOLLOW UP DATA Pre-Operative Measure                                                                                                 | Post-Operative Measures |
|----------------------------------------------------------------------------------------------------|-------------------------|
| Post Operation Follow Up Data                                                                                                    |                         |
| Did a follow-up take place                                                                                                    | Please Select           |
| Authorization Number                                                                                                    | 0                       |
| Intra Ocular Pressure (IOP)                                                                                                    |                         |
| Number of pressure lowering molecules eye is<br>currently receiving                                                                  | 0                       |
| Is patient on ORAL acetazolamide                                                                                                    | No                      |
| Does patient have conjunctivitis medicamentosa                                                                                       | No                      |
| How many times did case need to be returned to<br>theatre for further procedure after the primary<br>operation during first 3 months | 0                       |
| Did the operated eye have any of the following complications?                                                                        | Please Select           |
| Any other significant complications                                                                                                  |                         |
|                                                                                                    |                         |

| Operation Follow Up Data                                                                                                    |               |   |
|----------------------------------------------------------------------------------------------------|---------------|---|
| Did a follow-up take place                                                                                                    | Yes           | ~ |
| Authorization Number                                                                                                    | 0             |   |
| Intra Ocular Pressure (IOP)                                                                                                    |               |   |
| Number of pressure lowering molecules eye is<br>currently receiving                                                                  | 0             | ~ |
| Is patient on ORAL acetazolamide                                                                                                    | Νο            | ~ |
| Does patient have conjunctivitis medicamentosa                                                                                       | No            | ~ |
| How many times did case need to be returned to<br>theatre for further procedure after the primary<br>operation during first 3 months | 0             | ~ |
| Did the operated eye have any of the following complications?                                                                        | Please Select | ~ |
| Any other significant complications                                                                                                  |               |   |

# If Yes,

Capture the Authorization number and the post op follow up date

Click on 'Next' to proceed

#### FOLLOW UP CONFIRMATION

#### Patient Information

| Doctor Name        | Doctor Khumalo       |
|--------------------|----------------------|
| Practice Number    | dummy210129162       |
| Patient Name       | Sam Sebeela          |
| Medical Aid Name   | Glaucoma - Discovery |
| Medical Aid Number | 202020               |

#### Clinical Data

| Did a follow-up take place                                                                                                    | Yes                                 |
|----------------------------------------------------------------------------------------------------|-------------------------------------|
| Intra Ocular Pressure(IOP)                                                                                                    | 22                                  |
| Number of pressure lowering molecules eye is currently receiving                                                               | 1                                   |
| Is patient on ORAL acetazolamide                                                                                               | Yes                                 |
| Does patient have conjunctivitis medicamentosa                                                                                 | Yes                                 |
| How many times did case need to be returned to theatre for further procedure after the primary operation during first 3 months | 1                                   |
| If case returned to theatre was it for needling Or for another complication                                                    | 1                                   |
| Operated eye had the following complications                                                                                   | <ul> <li>&gt;5% hyphaema</li> </ul> |
| other significant complications                                                                                                | NONE                                |

You will land on the confirmation page and if all details are correct, please click on the save button otherwise click on the back **button if changes** are required.

Save

Back

# The application status will then change from Pending/Updated to Approved.

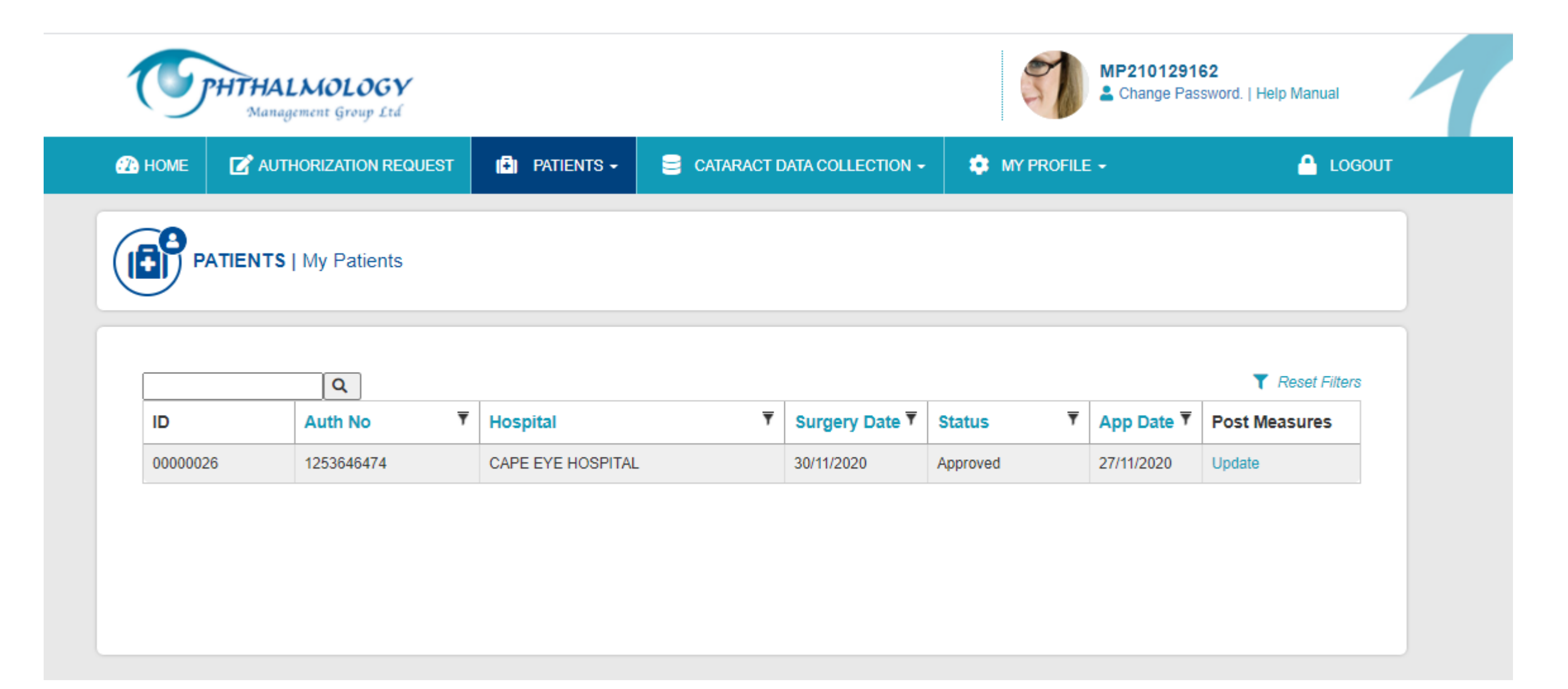

If 'No' option is selected, the below page will show where the HP is required to capture the authorization number and the reason why there was no follow-up done.

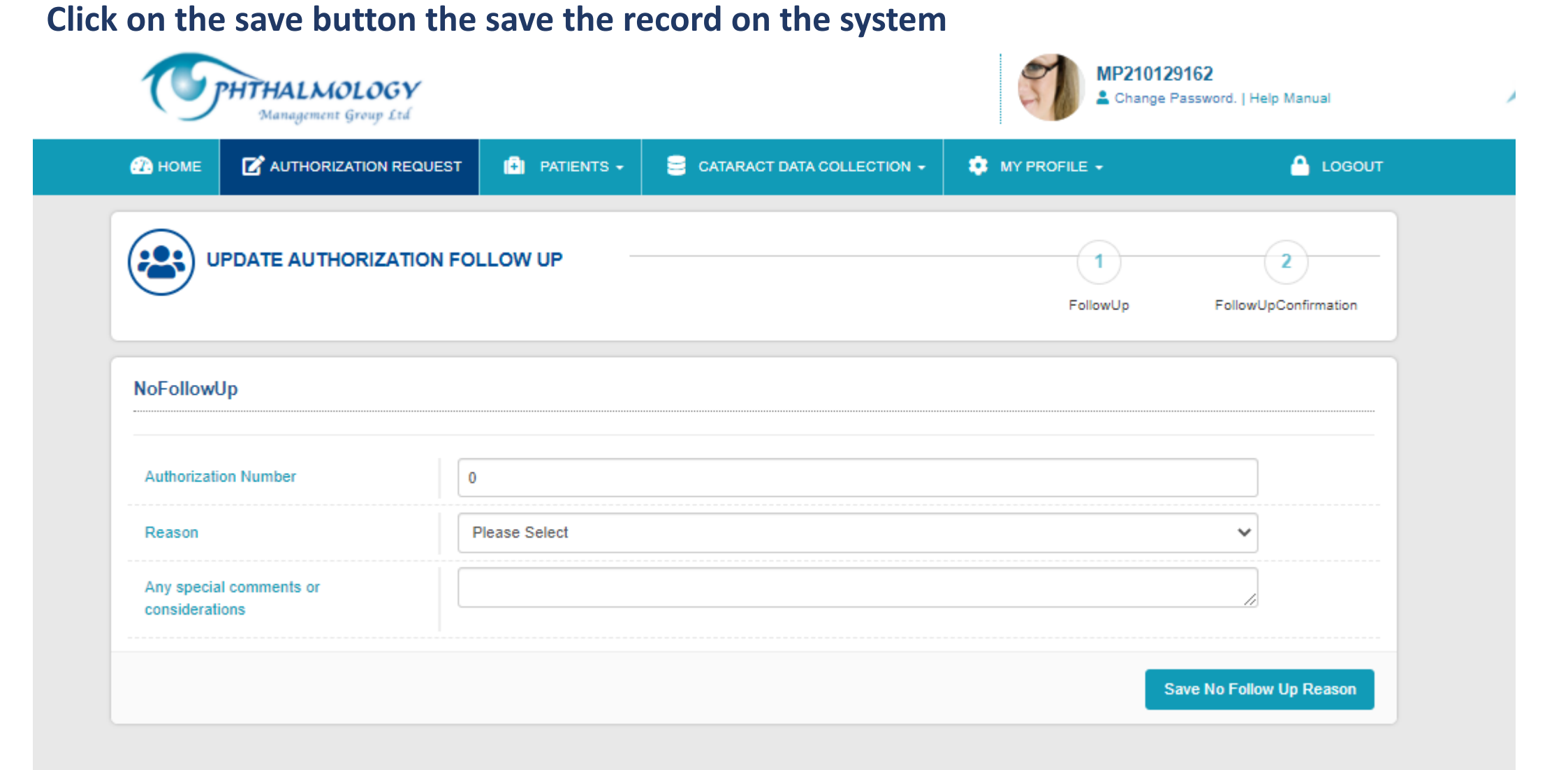

# FOLLOW-UP REMINDER NOTIFICATION

If the HP does not capture the follow up data they will receive follow-up reminder notifications 3months, 4months,5months and 6months after the date of surgery.

## Glaucoma Post-Measures Update reminder

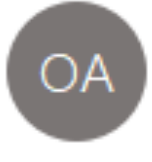

OMG Admin <no-reply@e2.co.za>

To Abigail Chivero

Cc\_admin@omgltd.co.za

Xen Glaucoma Follow Up Data Reminder20210202.pdf 2 KB

Dear Doctor Khumalo,

Please see the attached Xen Glaucoma device 3 month follow up data request .

Kind regards,

OMG Glaucoma Registry

### Xen Glaucoma device 3 month follow up data

Application Submitted By

Doctor Khumalo Practice Number

For Patient Mr. Samuel Sebeela

> Eye Right Eye

Discovery Medical Aid Membership No. 01061991

An application for the above patient was granted 3 or more months ago. Please enter the followup data on the OMG Website

> APPLICATION NUMBER 36/2020

The reminder notification pdf will have this wording based on the month is followup is being made. If the HP does not capture the follow up data the patient will receive reminder notifications 4 months after the date of surgery

Patient Post-Measures Update reminder

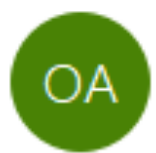

OMG Admin <no-reply@e2.co.za>

- To Dr. sphephelo mzuzwana
- Cc\_admin@omgltd.co.za

| æ   |  |
|-----|--|
| PDF |  |

Xen Glaucoma Follow Up Data Reminder20210217.pdf 2 KB

Dear Dr. sphephelo mzuzwana,

Please see the attached Xen Glaucoma surgery 3 month follow up data request .

Kind regards,

OMG Glaucoma Registry

### Glaucoma Surgery Follow Up

Patient Name : Dr. sphephelo mzuzwana

Medical Aid Number : 988887777

**OPHTHALMOLOGIST** : Doctor Khumalo

DATE OF SURGERY : 2021/02/13

The above patient underwent surgery by the attending Ophthalmologist on the above date. A follow up visit at 3 months after surgery is required. Please make contact to ensure examination is done.

Date : 2021/02/17

Ophthalmic Risk Management Proprietary Limited

# The reminder notification pdf the patient will receive 4 months after the surgery if a follow-up has not been done

# PATIENT SATISFACTION SURVEY

# A day after the date of surgery, the patient will receive a patient satisfaction survey they will be required to complete

#### Dear Testing Surveys

Your Ophthalmologist, Dr Doctor Khumalo, is a member of the Ophthalmology Management Group (OMG).

OMG doctors continuosly strive to improve the quality of service delivered to their patients. To this extent, OMG has implemented a Glaucoma Registry, to capture information on patient health outcomes after glaucoma surgery.

We would appreciate you giving up a few minutes of your time to complete 2 quick questions to rate the service experienced by your doctor and the hospital where the glaucoma procedure was performed.

Click here to complete the survey.

Should you require any further information, please contact us on info@omgltd.co.za.

Thank you for your participation.

Kind regards,

OMG Glaucoma Registry, on behalf of your doctor

# Patient will be required to indicate if they have had the surgery.

If they have not had their surgery they can add any recommendation and submit the survey

| SURVEY                                                               |        |
|----------------------------------------------------------------------|--------|
| Patient Satisfaction                                                 |        |
| ○ I have had my surgery                                              |        |
| Please add any recommendations you might have to improve the service |        |
|                                                                      | Submit |

If surgery has taken place, they will be required to rate how likely they will to recommend the HP or Hospital to family and friends.

They will also be required to provide some recommendations as well.

| SURVEY                                                                                                    |                    |        |                  |                  |                     |        |        |        |                  |
|----------------------------------------------------------------------------------------------------|--------------------|--------|------------------|------------------|---------------------|--------|--------|--------|------------------|
| atient Satisfaction                                                                                                    |                    |        |                  |                  |                     |        |        |        |                  |
| I have had my surgery                                                                                                    |                    |        |                  |                  |                     |        |        |        |                  |
| On a scale from 1 to 10 how likely are you to recommend this doctor to friends and family (From score of 1 that you would definitely not recommend this doctor, to a score of 10 where you will definitely recommend this doctor as a doctor of your choice)        | highly<br>unlikely | 7<br>〇 | 1<br>0<br>8<br>0 | 2<br>0<br>9<br>0 | 3<br>0<br>10<br>0   | 4<br>〇 | 5<br>〇 | 6<br>〇 | highly<br>likely |
| On a scale from 1 to 10 how likely are you to recommend the hospital to friends and family (From score of 1 that you would definitely not recommend this hospital, to a score of 10 where you will definitely recommend this hospital as a hospital of your choice) | highly<br>unlikely | 7<br>〇 | 1<br>0<br>8<br>0 | 2<br>0<br>9<br>0 | 3<br>()<br>10<br>() | 4      | 5<br>〇 | 6<br>〇 | highly<br>likely |
| Please add any recommendations you might have to improve the service                                                                                                    |                    |        |                  |                  |                     |        |        |        |                  |